# Material database dialog DELPHIN 6.1.7

Heiko Fechner

# Table of contents

| 1. Overview                                                  | 1 |
|--------------------------------------------------------------|---|
| 2. Filter and language                                       | 2 |
| 2.1. Material category                                       | 3 |
| 2.2. Name and manufacturer                                   | 4 |
| 2.3. Simulation type                                         | 5 |
| 2.4. Materials with similar base parameters                  | 5 |
| 2.5. Language                                                | 6 |
| 3. Material table                                            | 7 |
| 4. Comments and dates                                        | 9 |
| 5. Checkboxes for function graphics and deprecated materials | 0 |
| 6. Editing user materials and material view                  | 1 |
| 6.1. New user material                                       | 1 |
| 6.2. Edit selected material                                  | 2 |
| 6.3. Copy selected material                                  | 3 |
| 6.4. Delete user material                                    | 3 |
| 6.5. Material view                                           | 3 |

# 1. Overview

Every DELPHIN project needs material data. There are several ways to import them into a project. Mostly, materials are selected from a database. There are two databases in DELPHIN, a supplied database and a user database. The user database is empty directly after installation and is built up gradually by the user. These materials can be changed and, if necessary, removed again. The supplied database does not allow the user to change, remove or add materials. This database is based on a central system that serves several programmes (DELPHIN, COND, THERAKLES, NANDRAD). Therefore, it also contains materials that can only be used by certain software products. For example, THERAKLES only requires thermal characteristic values for simulation or COND does not require a moisture storage function. As a result, not all materials can be used for every calculation type in DELPHIN. More about this can be found in the chapter 'Filter by Simulation Type'.

For the selection of materials from the database, a dialogue exists in DELPHIN. In this tutorial, the dialogue of DELPHIN version 6.1.2 is explained. There are two possibilities to call up this dialogue:

- automatically at the end of the asisstent for a new project
- manually from the project material list

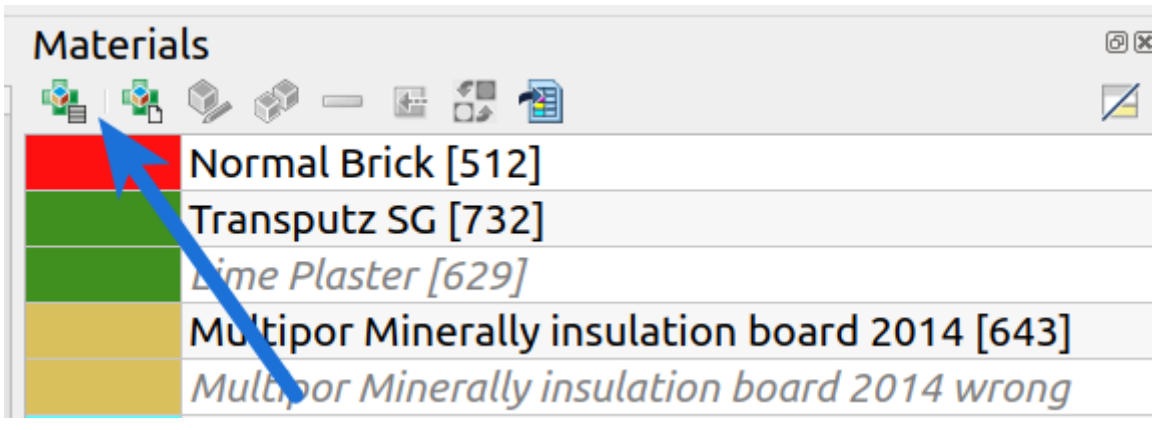

Image 1. Start the material database dialogue from the material list

The database dialogue itself shows all materials of the supplied database and the user database at the start. The user materials are marked in colour (see bitumen in the picture below). Only these can be changed or removed.

|                 |                                                            |                      |                        | Material database |            |                |        |             |              |                                               |
|-----------------|------------------------------------------------------------|----------------------|------------------------|-------------------|------------|----------------|--------|-------------|--------------|-----------------------------------------------|
| Category:       | All · Name:                                                |                      |                        |                   |            |                |        |             |              | Language: English                             |
|                 |                                                            |                      |                        |                   |            |                |        |             |              |                                               |
| Simulation type | thermal • hydrot                                           | hermal               | <u> </u>               |                   |            |                |        |             |              | search similar material                       |
|                 | Name                                                       | ( aregory            | Producer               | KDO LKO/D SL      | CD L VKOKI | Lampda IW//mkl | Illeri | W801K0/0031 | wsat iko/mai | Aw (Kg/m/s05)                                 |
| 1830            | Expanded clay                                              | Insulation materials | Modulbau Kohlschein    | 741.3             | 2049.2     | 0.182/         | 10.4   | 31.4        | 160.9        | 0.015 \${Material Database}/Blaehton 1830.n   |
| 1829            | Hemp concrete turned, 50% soda lime                        | Insulation materials | Modulbau Kohlschein    | 402.9             | 828.0      | 0.062/         | 6.9    | 18.9        | 567.2        | 0.097 \${Material Database}/HanfbetonGewei    |
| 1828            | Finishing plaster (for inside)                             | Plaster and mortar   | Putze Henke            | 1646.8            | 990.0      | 0.670/         | 3.4    | 5.9         | 189.6        | 0.235 \${Material Database}/FinishingPlasteri |
| 1827            | Masonry mortar / undercoat plaster (inside and outside)    | Plaster and mortar   | Putze Henke            | 1811.5            | 960.0      | 0.870/         | 19.0   | 18.2        | 176.2        | 0.056 \${Material Database}/MasonryMortarU    |
| 1826            | Pointing mortar                                            | Plaster and mortar   | Putze Henkel           | 1650.9            | 950.0      | 0.700/         | 2.6    | 22.8        | 249.1        | 1.075 \${Material Database}/PointingMortar    |
| 1825            | Historic fine and exterior finishing plaster (for outside) | Plaster and mortar   | Putze Henkel           | 1722.2            | 950.0      | 0.700/         | 5.0    | 13.2        | 149.8        | 0.088 \${Material Database}/HistoricFineAndE  |
| 1824            | Old building brick                                         | Building brick       |                        | 1698.3            | 928.6      | 0.599/         | 28.3   | 20.4        | 324.0        | 0.097 \${Material Database}/Altbauziegel2NA   |
| 1823            | Old building brick monastery format                        | Building brick       | Resandes               | 1799.3            | 952.7      | 0.828/         | 13.5   | 1.4         | 222.8        | 0.226 \${Material Database}/AltbauziegelNAV   |
| 1822            | Slentex                                                    | Insulation materials | BASE                   | 190.7             | 1500.0     | 0.019/         | 3.1    | 5.1         | 500.0        | 0.005 \${Material Database}/Slentex 1822.m6   |
| 1821            | Mineral Foam Multipor 2019                                 | Insulation materials | Xella Deutschland GmbH | 94.3              | 835.0      | 0.040/         | 2.3    | 3.3         | 390.0        | 0.003 \${Material Database}/MineralFoamMul    |
| 1820            | Uu pure silt                                               | Soil                 |                        | 1500.0            | 750.0      | 0.547/         | 7.7    | 67.3        | 403.0        | 0.550 \${Material Database}/UuPureSilt 1820   |
| 1819            | Ut4 strongly clayey silt                                   | Soil                 |                        | 1500.0            | 750.0      | 0.547/         | 7.7    | 94.9        | 416.2        | 0.447 \${Material Database}/Ut4StronglyClaye  |
| 1818            | Ut3 medium clayey silt                                     | Soil                 |                        | 1500.0            | 750.0      | 0.547/         | 7.7    | 73.2        | 403.1        | 0.475 \${Material Database}/Ut3MediumClaye    |
| 1817            | Ut2 slightly clayey silt                                   | Soil                 |                        | 1500.0            | 750.0      | 0.547/         | 7.7    | 67.8        | 400.1        | 0.548 \${Material Database}/Ut2SlightlyClaye  |
| 1816            | Us sandy silt                                              | Soil                 |                        | 1500.0            | 750.0      | 0.547/         | 7.7    | 52.1        | 394.6        | 0.476 \${Material Database}/UsSandvSilt 181   |
| 1815            | Uls sandy-loamy silt                                       | Soil                 |                        | 1500.0            | 750.0      | 0.547/         | 7.7    | 70.9        | 400.3        | 0.600 \${Material Database}/UlsSandyLoamyS    |
| 1814            | Tu4 strong silty clay                                      | Soil                 |                        | 1500.0            | 750.0      | 0.603/         | 7.7    | 150.2       | 437.2        | 0.278 \${Material Database}/Tu4StrongsiltvCl  |
| 1813            | Tu3 medium silty clay                                      | Soil                 | 2                      | 1500.0            | 750.0      | 0.609/         | 7.7    | 207.2       | 458.9        | 0.200 \${Material Database}/Tu3MediumSilty(   |
| 1812            | Tu2 slightly silty clay                                    | Soil                 |                        | 1500.0            | 750.0      | 0.801/         | 7.7    | 270.9       | 497.1        | 0.121 \${Material Database}/Tu2SlightlySiltyC |
| 1811            | Tt pure tone                                               | Soil                 |                        | 1500.0            | 750.0      | 1.666/         | 7.7    | 312.2       | 523.8        | 0.057 \${Material Database}/TtPureTone 181    |
| 1810            | Ts4 strong sandy clay                                      | Soil                 |                        | 1500.0            | 750.0      | 0.604/         | 7.7    | 123.0       | 435.5        | 0.433 \${Material Database}/Ts4StrongSandy(   |
| 1809            | Ts3 medium sandy clay                                      | Soil                 |                        | 1500.0            | 750.0      | 0.634/         | 7.7    | 163.8       | 437.4        | 0.318 \${Material Database}/Ts3MediumSand     |
| 1808            | Ts2 slightly sandy clay                                    | Soil                 |                        | 1500.0            | 750.0      | 0.949/         | 7.7    | 221.8       | 483.6        | 0.250 \${Material Database}/Ts2SlightlySandy  |
| 1807            | Tl loamy clay                                              | Soil                 |                        | 1500.0            | 750.0      | 0.865/         | 7.7    | 264.0       | 493.1        | 0.137 \${Material Database}/TlLoamyClay_18(   |
| 1806            | Su4 heavily silty sand                                     | Soil                 |                        | 1500.0            | 750.0      | 0.603/         | 7.7    | 43.2        | 383.9        | 0.732 \${Material Database}/Su4HeavilySiltySi |
| 1805            | Su3 medium silty sand                                      | Soil                 |                        | 1500.0            | 750.0      | 0.603/         | 7.7    | 42.3        | 376.5        | 0.668 \${Material Database}/Su3MediumSilty    |
| 1804            | Su2 slightly silty sand                                    | Soil                 |                        | 1500.0            | 750.0      | 0.308/         | 7.7    | 28.3        | 378.6        | 0.670 \${Material Database}/Su2SlightlySiltyS |
| 1803            | St3 medium clayey sand                                     | Soil                 |                        | 1500.0            | 750.0      | 0.603/         | 7.7    | 99.3        | 421.4        | 0.502 \${Material Database}/St3MediumClave    |
| 1803            | SC Incolon Caver Sano                                      | SUR                  | 3                      | 1300.0            | 730.0      | 0.005/         |        | 77.3        | 421,4        | 0.502 SIMULEIA Database/SLSMediumcia          |
| Show materia    | I properties Show depricated or removed materials          |                      |                        |                   |            |                |        |             |              | Help Import Close                             |

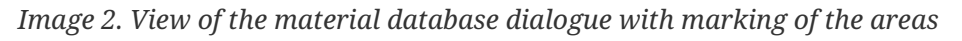

The image shows the dialogue with marking of the following areas:

- 1. Filter and language setting
- 2. Material table
- 3. Remarks and dates for the selected material
- 4. Buttons for function graphics and obsolete materials
- 5. Editing of user materials and material view

# 2. Filter and language

In the upper part of the dialogue there are input elements for filtering the material table. This can be used to narrow down the selection of materials so that it is easier to select the desired materials.

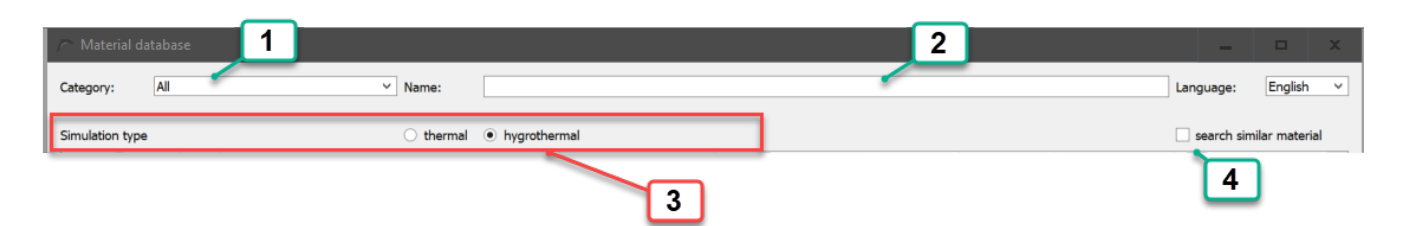

Image 3. Filter area of the database dialogue

The following filter options are offered:

- 1. Material category
- 2. Name and manufacturer

- 3. Simulation type
- 4. Materials with similar basic parameters

#### 2.1. Material category

This selection box allows classification into the following categories:

- All no filtering
- Coatings paints and similar
- Plaster and mortar also screed
- Building brick all types of bricks
- Natural stone
- Concrete containing building materials concretes and aerated concretes
- Insulation materials
- Building boards
- Timber
- Natural materials not used
- Soil
- Cladding panels and ceramic tiles
- Foils and waterproofing products
- Miscellaneous metals, glass, air, water, etc.

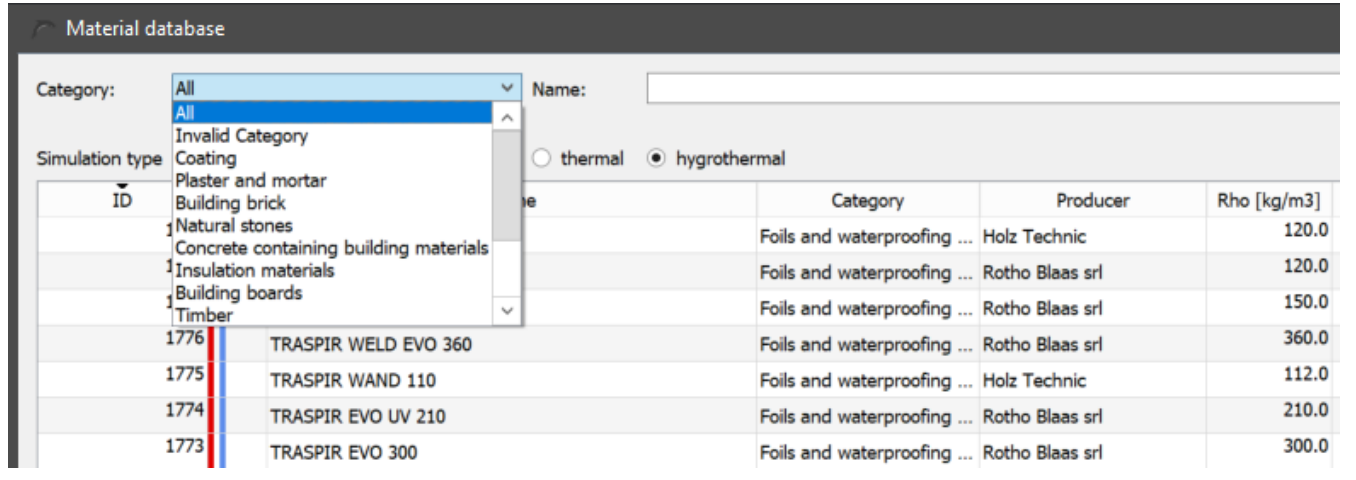

Image 4. Expanded list of categories

Each material can be divided into 3 categories. The first category is to be considered as the main category. It is shown in the fourth column of the material table. For some materials, an exact classification is difficult. Therefore, up to 2 further categories can be specified for each

material. Since version 6.1.2, Delphin filters for all 3 entries. Therefore it can happen that e.g. insulation materials are filtered, but materials of other categories appear in the table. The picture below shows such an example.

| Category: Insulation ma | iterials • Name:                               |                      |                             | teriat database |              |              |      |             |              |                                               |
|-------------------------|------------------------------------------------|----------------------|-----------------------------|-----------------|--------------|--------------|------|-------------|--------------|-----------------------------------------------|
| Simulation type         |                                                |                      |                             |                 |              |              |      |             |              | Language: English -                           |
|                         | ⊂ thermal ● hygroth                            | ermal                |                             |                 |              |              |      |             |              | search similar material                       |
| D ^                     | Name                                           | Category             | Producer                    | Rho [ka/m3]     | co (J/kaK) L | ambda [W/mK] | u [] | W80 [kg/m3] | WSat [kg/m3] | Aw [kg/m2s05]                                 |
| 582 Dennert             | Mineral foam Poratec Innen                     | Insulation materials | poratec GmbH                | 128.4           | 892.6        | 0.047/0.045  | 4.5  | 5.2         | 422.2        | 0.102 \${Material Database}/DennertMinerals   |
| 581 Dennert             | Mineral Foam Poratec Außen                     | Insulation materials | poratec GmbH                | 133.1           | 1133.1       | 0.049/       | 5.2  | 8.1         | 650.0        | 0.096 \${Material Database}/DennertMinerals   |
| 580 Blown-ir            | Cellulose                                      | Insulation materials | CWA Cellulose Werk          | 55.2            | 2544.4       | 0.048/0.040  | 2.0  | 6.3         | 780.0        | 0.563 \${Material Database}/CWACelluloseEin   |
| 577 Pyrogen             | ic Silica Board (hydrophobic)                  | Insulation materials | CONFIRA Werkstoff GmbH      | 20.0            | 840.0        | 0.019/0.020  | 6.2  | 0.8         | 1.0          | 0.000 \${Material Database}/ConfiraPyrogene   |
| 571 Climate             | Board (until 2001)                             | Insulation materials | Calsitherm Silikatbaustoffe | 270.1           | 1157.9       | 0.069/       | 3.8  | 4.7         | 900.2        | 1.115 \${Material Database}/CalsithermCalciu  |
| 555 Brick Sch           | lagmann WDF 180mm (Perlite-Filling with brick  | Building brick       | Schlagmann Baustoffwerke    | 196.6           | 777.1        | 0.048/0.055  | 5.8  | 2.6         | 145.0        | 0.010 \${Material Database}/ZiegelSchlagman   |
| 554 Brick Sch           | lagmann WDF 120mm (PKS-Filling with brick web) | Building brick       | Schlagmann Baustoffwerke    | 102.5           | 850.7        | 0.041/       | 10.3 | 1.6         | 25.1         | 0.017 \${Material Database}/ZiegelSchlagman   |
| 553 Brick Sch           | lagmann WDF 120mm (Perlite fliling with brick  | Building brick       | Schlagmann Baustoffwerke    | 196.6           | 777.1        | 0.048/0.060  | 5.9  | 2.6         | 145.0        | 0.011 \${Material Database}/ZiegelSchlagman   |
| 517 Wood Fi             | bre Board (measured over width)                | Insulation materials | PAVATEX GmbH                | 196.9           | 1684.4       | 0.064/       | 12.9 | 20.6        | 891.2        | 0.084 \${Material Database}/Holzwolleleichtb  |
| 516 Wood Fi             | bre Board (measured over thickness)            | Insulation materials | PAVATEX GmbH                | 196.9           | 1684.4       | 0.064/       | 12.9 | 20.7        | 891.2        | 0.292 \${Material Database}/Holzwolleleichtb  |
| 515 Thermol             | ork (                                          | Insulation materials | HAACKE Energie-Effizienz    | 114.0           | 2253.2       | 0.047/       | 28.9 | 9.8         | 93.3         | 0.009 \${Material Database}/Thermokork04_5    |
| 514 Getifix II          | sulation Panel                                 | Insulation materials | Cetifix GmbH                | 277.4           | 1063.5       | 0.081/       | 5.4  | 12.4        | 848.0        | 0.664 \${Material Database}/GetifixKlimaplatt |
| 474 Cellular            | Concrete Ytong                                 | Concrete containin   | Xella International GmbH    | 392.2           | 850.0        | 0.095/       | 7.4  | 17.8        | 800.0        | 0.043 \${Material Database}/YtongPorenbeto    |
| 473 Cellular            | Concrete                                       | Concrete containin   |                             | 414.6           | 850.0        | 0.100/       | 8.9  | 17.7        | 780.0        | 0.039 \${Material Database}/Porenbeton_473    |
| 438 iO-Therr            | n                                              | Insulation materials | Remmers Baustofftechnik     | 48.9            | 1400.0       | 0.037/0.031  | 27.0 | 0.4         | 93.3         | 0.013 \${Material Database}/RemmersiQTheri    |
| 435 Wood Fi             | bre Board                                      | Insulation materials | PAVATEX GmbH                | 240.0           | 2100.0       | 0.050/       | 5.0  | 31.8        | 408.2        | 0.012 \${Material Database}/Holzwolleleichtb  |
| 434 Insulatio           | n Loam-Polystyrol                              | Insulation materials | HAACKE Energie-Effizienz    | 316.0           | 1208.5       | 0.075/       | 14.1 | 9.2         | 560.0        | 0.096 \${Material Database}/Waermedaemmle     |
| 433 Insulatio           | n Loam Wood                                    | Insulation materials | HAACKE Energie-Effizienz    | 299.7           | 1419.3       | 0.094/       | 6.5  | 24.1        | 637.0        | 0.113 \${Material Database}/Waermedaemml      |
| 432 Insulatio           | n Loam with expanded Clay                      | Insulation materials | HAACKE Energie-Effizienz    | 483.2           | 893.5        | 0.136/       | 8.8  | 3.7         | 650.0        | 0.094 \${Material Database}/Waermedaemmle     |
| 431 Maxit Li            | pht Insulation Plaster G74M                    | Plaster and mortar   | maxit Baustoffwerke GmbH    | 820.4           | 713.5        | 0.175/       | 29.1 | 58.6        | 434.0        | 0.088 \${Material Database}/Waermedaemme      |
| 425 Renocel             | Cellulose Inside Insulation                    | Insulation materials | ISOCELL VERTRIEBSGMBH       | 92.8            | 2005.1       | 0.052/0.052  | 2.4  | 9.8         | 970.0        | 3.509 \${Material Database}/RenocellCellulos  |
| 424 Remmer              | s SLP                                          | Insulation materials | Remmers Baustofftechnik     | 296.8           | 997.4        | 0.063/0.063  | 4.6  | 22.3        | 871.4        | 0.387 \${Material Database}/RemmersSLP_42     |
| 423 Redston             | e Masterclima                                  | Insulation materials | redstone GmbH               | 277.4           | 1063.5       | 0.081/       | 5.4  | 12.4        | 848.0        | 0.664 \${Material Database}/RedstoneMaster    |
| 422 Promat              | Promasil                                       | Insulation materials | Promat GmbH                 | 257.4           | 1085.3       | 0.073/       | 4.6  | 7.2         | 889.4        | 1.167 \${Material Database}/PromatPromasil_   |
| 419 Klimasar            | าโ                                             | Plaster and mortar   | Klimasan Perlit GmbH        | 338.1           | 1190.1       | 0.078/0.077  | 6.2  | 53.7        | 499.7        | 0.314 \${Material Database}/KlimasanI_419.m   |
| 417 Insulatio           | n Loam Cork Bagged Cargo B                     | Insulation materials | HAACKE Energie-Effizienz    | 388.3           | 969.3        | 0.082/       | 36.0 | 9.1         | 475.5        | 0.058 \${Material Database}/HaackeCellcoWa    |
| 416 Insulatio           | n Loam-Cork Board (F)                          | Insulation materials | HAACKE Energie-Effizienz    | 350.1           | 1056.4       | 0.077/0.080  | 28.0 | 8.0         | 417.5        | 0.045 \${Material Database}/HaackeCellcoWa    |
| 414 Insulatio           | n Loam Cork BigPack                            | Insulation materials | HAACKE Energie-Effizienz    | 368.1           | 884.8        | 0.074/0.080  | 7.7  | 11.5        | 860.0        | 0.055 \${Material Database}/HaackeCellcoWa    |

*Image 5. Material table with filter set for the category* **insulation materials***.* 

The image also shows materials of the categories '*Concrete containing building materials*' (aerated concrete), '*Building brick*' (highly insulating bricks) and '*plaster and mortar*' (insulation plaster), although '*Insulation materials*' is selected as category.

#### 2.2. Name and manufacturer

In the input field '*Name*' you can enter texts or parts of texts. The dialogue will then filter out all materials where this part of the text appears in the name or in the manufacturer's name. Upper and lower case letters are not distinguished. This filter can be used together with the category filter.

| Material database |                                           |                      |                    |                           |             |            |               |       |             |              |               | - 0                      | ×               |      |
|-------------------|-------------------------------------------|----------------------|--------------------|---------------------------|-------------|------------|---------------|-------|-------------|--------------|---------------|--------------------------|-----------------|------|
| Category:         | Insulation materials                      | Name: mineral        |                    |                           |             |            |               |       |             |              |               | Language:                | English         | •    |
| Simulation typ    | e                                         | thermal • hygrotherm | al                 |                           |             |            |               |       |             |              |               | search s                 | imilar material |      |
| ID ^              | Namo                                      |                      | Category           | Producer                  | Rho [kg/m3] | cp [J/kgK] | Lambda [W/mK] | µ[] Ч | W80 [kg/m3] | WSat [kg/m3] | Aw [kg/m2s05] |                          |                 |      |
| 1821              | Mineral Foam Multipor 2019                | In                   | sulation materials | Xella Deutschland GmbH    | 94.3        | 835.0      | 0.040/        | 2.3   | 3.3         | 390.0        | 0.003         | \${Material Database}/M  | lineralFoamMu   | ti   |
| 731               | Mineral Wool 035                          | In                   | sulation materials |                           | 67.0        | 840.0      | 0.035/0.035   | 1.0   | 0.1         | 900.0        | 0.000         | \${Material Database}/M  | ineralWool035   | 3    |
| 730               | Mineral Wool 032                          | In                   | sulation materials |                           | 37.0        | 840.0      | 0.032/0.032   | 1.0   | 0.1         | 900.0        | 0.000         | \${Material Database}/M  | ineralWool032   | 3    |
| 649               | Mineral Wool                              | In                   | sulation materials |                           | 195.0       | 840.0      | 0.040/        | 1.0   | 0.6         | 900.0        | 0.000         | \${Material Database}/M  | ineralWool195   | ٤.   |
| 648               | Mineral Wool                              | In                   | sulation materials |                           | 168.0       | 840.0      | 0.040/        | 1.0   | 0.4         | 900.0        | 0.000         | \${Material Database}/M  | ineralWool168   | 6    |
| 647               | Mineral Wool                              | In                   | sulation materials |                           | 134.0       | 840.0      | 0.040/        | 1.0   | 0.4         | 900.0        | 0.000         | \${Material Database}/M  | ineralWool134   |      |
| 646               | Mineral Wool                              | In                   | sulation materials |                           | 112.0       | 840.0      | 0.040/        | 1.0   | 0.2         | 900.0        | 0.000         | \${Material Database}/M  | ineralWool112   | .¢   |
| 645               | Mineral Wool                              | In                   | sulation materials |                           | 67.0        | 840.0      | 0.040/        | 1.0   | 0.1         | 900.0        | 0.000         | \${Material Database}/M  | ineralWool67_   | 54   |
| 644               | Mineral Wool                              | In                   | sulation materials |                           | 37.0        | 840.0      | 0.040/        | 1.0   | 0.1         | 900.0        | 0.000         | \${Material Database}/M  | ineralWool37_   | 4    |
| 643               | Multipor Minerally insulation board 2     | 2014 In:             | sulation materials | Xella International       | 98.5        | 1331.0     | 0.044/0.045   | 3.0   | 5.2         | 128.0        | 0.006         | \${Material Database}/M  | lultipor042Kom  | р    |
| 597               | Ytong Mineral Foam Multipor 2004          | In                   | sulation materials | Xella International GmbH  | 115.2       | 1292.3     | 0.048/        | 4.1   | 8.7         | 366.0        | 0.017         | \${Material Database}/Y  | tongMineralsch  | а    |
| 596               | Ytong Mineral Foam Multipor-045 20        | 007 In               | sulation materials | Xella International GmbH  | 125.7       | 968.4      | 0.045/        | 5.7   | 4.0         | 180.0        | 0.004         | \${Material Database}/Y  | tongMineralsch  | а    |
| 595               | Mineral Foam Multipor (from 2011)         | In                   | sulation materials | Xella International GmbH  | 98.5        | 1331.0     | 0.042/        | 6.7   | 5.2         | 128.0        | 0.006         | \${Material Database}/Y  | tongMineralsch  | а    |
| 593               | Sto Mineral Foam StoTherm-Cell            | In                   | sulation materials | Sto SE & Co. KGaA         | 98.5        | 1331.0     | 0.042/        | 6.7   | 5.2         | 128.0        | 0.006         | \${Material Database}/SI | toMineralschau  | m    |
| 590               | Redstone Mineral Foam Pura Inside         | In                   | sulation materials | redstone GmbH             | 128.4       | 892.6      | 0.047/0.042   | 4.5   | 5.2         | 422.2        | 0.102         | \${Material Database}/R  | edstoneMinera   | s    |
| 589               | Mineral Foam Insulation Board             | In                   | sulation materials | quick-mix Gruppe GmbH & C | 125.7       | 968.4      | 0.045/0.042   | 5.7   | 4.0         | 180.0        | 0.004         | \${Material Database}/Q  | uickMixMineral  | sı   |
| 586               | Keimfarben Mineral Foam xPor Outs         | ide In               | sulation materials | KEIMFARBEN GmbH & CO.KG   | 125.7       | 968.4      | 0.045/0.045   | 5.7   | 4.0         | 180.0        | 0.004         | \${Material Database}/K  | eimfarbenMine   | ra i |
| 582               | Dennert Mineral foam Poratec Innen        | i In                 | sulation materials | poratec GmbH              | 128.4       | 892.6      | 0.047/0.045   | 4.5   | 5.2         | 422.2        | 0.102         | \${Material Database}/D  | ennertMinerals  | cl   |
| 581               | Dennert Mineral Foam Poratec Auße         | n In                 | sulation materials | poratec GmbH              | 133.1       | 1133.1     | 0.049/        | 5.2   | 8.1         | 650.0        | 0.096         | \${Material Database}/D  | ennertMinerals  | cl   |
|                   |                                           |                      |                    |                           |             |            |               |       |             |              |               |                          |                 |      |
|                   |                                           |                      |                    |                           |             |            |               |       |             |              |               |                          |                 | ,    |
|                   |                                           |                      |                    |                           |             |            |               |       |             |              |               |                          |                 |      |
|                   |                                           |                      |                    |                           |             |            |               |       |             |              |               |                          |                 |      |
|                   |                                           |                      |                    |                           |             |            |               |       |             |              |               |                          |                 |      |
|                   |                                           |                      |                    |                           |             |            |               |       |             |              |               |                          |                 |      |
|                   |                                           |                      |                    |                           |             |            |               |       |             |              |               |                          |                 |      |
|                   |                                           |                      |                    |                           |             |            |               |       |             |              |               |                          |                 |      |
| C Show materi     | al properties 🗆 Show depricated or remove | ed materials         |                    |                           |             |            |               |       |             |              |               | Help                     | Import Close    |      |
| 🕺 🗵 🕺 🗙           |                                           |                      |                    |                           |             |            |               |       |             |              |               |                          |                 |      |

Image 6. Material table with filter for insulation materials and name filter

In the image above, the category filter is set to '*insulation*' and the text part 'mineral' is entered in the name filter. This means that all insulation materials containing the text 'mineral' are displayed. In the same way, you can also search for materials from a specific manufacturer by entering its name in the search field.

#### 2.3. Simulation type

Here you can distinguish between two types of simulation, purely thermal and hygrothermal calculations. The simulation type currently set in the project is not queried here. Depending on the setting, only the materials that are valid for this simulation type are displayed. In this case, valid means that all necessary transport and storage parameters are available. The database also contains materials, especially from standards such as ISO 10456, which only contain parameters for purely thermal transport. In most cases, the moisture storage function is missing. Such materials are then only listed for the simulation type '*thermal*'.

#### 2.4. Materials with similar base parameters

In practical projects it is often the case that only a few parameters of the materials used in the construction are known. In order to simplify the search for such materials, it is possible with this filter to carry out a similarity search by entering a few base parameters. Only materials that are sufficiently similar then appear in the list. The other filters are also taken into account. To activate this filter, the checkbox '*search similar material*' must be checked. The following dialogue will appear.

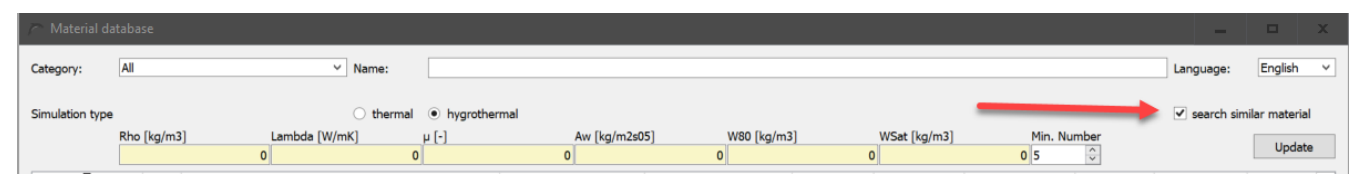

Image 7. Filter to search for materials with similar parameters

Data for 6 basic parameters can be entered:

- Rho in [kg/m<sup>3</sup>] bulk density
- Lambda in [W/mK] thermal conductivity of the dry material
- $\mu$  in [-] Vapour diffusion resistance factor of the dry material (dry cup)
- Aw in  $[kg/m^2s^{0.5}]$  water uptake coefficient
- W80 in [kg/m<sup>3</sup>] water content at 80% relative humidity
- WSat in [kg/m<sup>3</sup>] water content at effective saturation

In the field '*Min. number*' a minimum number of materials to be found can be set. With the button '*Update*' the list is rebuilt based on the current setting. This also happens if you click on any other dialogue element. If there is a 0 in one of the parameter fields, this value is not taken into account.

| r                     |                                                    |                    | Mat             | erial database |           |               |      |              |              |               |                          |                        |
|-----------------------|----------------------------------------------------|--------------------|-----------------|----------------|-----------|---------------|------|--------------|--------------|---------------|--------------------------|------------------------|
| Category:             | Building brick * Name:                             |                    |                 |                |           |               |      |              |              |               | Language:                | English -              |
| Classification from a | Otherest 4                                         | however the second |                 |                |           |               |      |              |              |               | 7                        | les lles escales de la |
| Simulation type       | o thermat                                          | • nygrotnermai     |                 |                |           |               |      |              |              |               | ✓ search s               | imilar material        |
|                       | Rho [kg/m3] Lambda [W/mK]                          | P [-]              | Aw [kg/m2s05]   |                | W80 [kg   | J/m3]         | W    | VSat [kg/m3] |              | Min. Number   |                          | Update                 |
|                       | 1700                                               | 0                  | 20              |                | 0         |               | 0    |              |              | 05            |                          |                        |
| ID ^                  | Name                                               | Category           | Producer        | Rho [kg/m3] o  | p [J/kgK] | Lambda [W/mK] | h [] | W80 [kg/m3]  | WSat [kg/m3] | Aw [kg/m2s05] |                          |                        |
| 501                   | Old Building Brick Dresden ZM                      | Building brick     |                 | 1719.6         | 917.4     | 0.642/        | 19.1 | 4.1          | 338.9        | 0.117         | \${Material Database}/A  | ltbauziegelDresd       |
| 685                   | Lime-Sandbrick                                     | Building brick     |                 | 1704.6         | 890.9     | 1.188/        | 18.7 | 10.5         | 238.5        | 0.311         | \${Material Database}/Li | imeSandbrick_68        |
| 497                   | Old Building Brick Dresden ZI                      | Building brick     |                 | 1736.4         | 881.3     | 0.456/        | 21.3 | 17.1         | 320.1        | 0.034         | \${Material Database}/A  | ltbauziegelDresd       |
| 495                   | Old Building Brick Dresden ZG                      | Building brick     |                 | 1715.2         | 920.2     | 0.543/        | 22.2 | 6.9          | 322.1        | 0.137         | \${Material Database}/A  | ltbauziegelDresd       |
| 512                   | Normal Brick                                       | Building brick     | Wienerberger AG | 1786.3         | 888.7     | 0.548/        | 18.0 | 13.4         | 319.4        | 0.199         | \${Material Database}/B  | rickWienerberge        |
| 513                   | Ceramic Brick                                      | Building brick     |                 | 1952.2         | 862.6     | 0.961/        | 19.4 | 1.2          | 239.0        | 0.142         | \${Material Database}/C  | eramicBrick_513.       |
| 1                     |                                                    |                    |                 |                |           |               |      |              |              |               |                          |                        |
|                       |                                                    |                    |                 |                |           |               |      |              |              |               |                          |                        |
| Show materia          | I properties  Show depricated or removed materials |                    |                 |                |           |               |      |              |              |               | Help                     | Import Close           |

Image 8. Example of filtering when searching for a similar material

In the image above, we searched for bricks (category filter set to '*building bricks*') with a density of about  $1700 \text{kg/m}^3$  and a  $\mu$ -value of about 20. The minimum number set was 5. The filter picked out 6 materials with similar characteristic values. The background colour of the materials is adapted to the similarity to the entered characteristic values. The more similar the material is, the darker the background.

# 2.5. Language

At the top right of the dialogue there is also a selection field for the language. By default, the set language is used for the dialogue as well as for the material list. However, there are fewer languages available for the material database than for DELPHIN itself. If the database does not support the language, the list is displayed in English. With this dialogue box you can adjust this setting. However, this only affects the material names, the manufacturer names and the remarks. Currently the languages German, English and Italian are available.

# 3. Material table

The material table shows the materials according to the set filters. The following data is displayed in the corresponding columns:

- 1. Material ID
- 2. Colour code
- 3. Name
- 4. Category
- 5. Manufacturer
- 6. Density in kg/m<sup>3</sup> (Rho)
- 7. Heat capacity in J/kgK (cp)
- 8. Thermal conductivity in W/mK (lambda)
- 9. Vapour diffusion resistance factor ( $\mu$ )
- 10. Water content at 80% humidity in  $kg/m^3$  (W80).
- 11. Water content at effective saturation in kg/m<sup>3</sup> (WSat)
- 12. Water uptake coefficient in  $kg/m^2s^{0.5}$  (Aw)
- 13. Path to the material file

You can sort by any data type except the path by clicking on the corresponding column header. Another click on the same column header reverses the sort order. Which column is currently sorted by is indicated by a small black triangle in the column header. In the picture this is e.g. the density.

| Material database                        |          |                                                          |                     |                          |             |            |               |      |             |              |               |                    | x       |
|------------------------------------------|----------|----------------------------------------------------------|---------------------|--------------------------|-------------|------------|---------------|------|-------------|--------------|---------------|--------------------|---------|
| Category:                                | Building | brick V Name:                                            |                     |                          |             |            |               |      |             |              |               | Language: Eng      | lish V  |
| Simulation type 🔿 thermal 💿 hygrothermal |          |                                                          |                     |                          |             |            |               |      |             |              |               | search similar m   | aterial |
| ID                                       |          | Name                                                     | Category            | Producer                 | Rho [kg/m3] | cp [J/kgK] | Lambda [W/mK] | μ[]  | W80 [kg/m3] | WSat [kg/m3] | Aw [kg/m2s05] |                    | Mate ^  |
|                                          | 554      | Brick Schlagmann WDF 120mm (PKS-Filling with brick       | Building brick      | Schlagmann               | 102.5       | 850.7      | 0.041/        | 10.3 | 1.6         | 25.1         | 0.017         | {Material Database | }/      |
|                                          | 812      | Brick Schlagmann WDZ_Perlite filling                     | Building brick      | Schlagmann               | 146.7       | 766.6      | 0.050/        | 3.4  | 1.7         | 282.0        | 0.004         | {Material Database | )/      |
|                                          | 555      | Brick Schlagmann WDF 180mm (Perlite-Filling with brick   | Building brick      | Schlagmann               | 196.6       | 777.1      | 0.048/0.055   | 5.8  | 2.6         | 145.0        | 0.010         | {Material Database | )/      |
|                                          | 553      | Brick Schlagmann WDF 120mm (Perlite fliling with brick   | Building brick      | Schlagmann               | 196.6       | 777.1      | 0.048/0.060   | 5.9  | 2.6         | 145.0        | 0.011         | {Material Database | }/      |
|                                          | 1        | Autoclaved Aerated Concrete                              | Concrete containing | Xella International GmbH | 390.0       | 1081.0     | 0.095/        | 7.0  | 15.3        | 700.0        | 0.043         | {Material Database | /Auto   |
|                                          | 474      | Cellular Concrete Ytong                                  | Concrete containing | Xella International GmbH | 392.2       | 850.0      | 0.095/        | 7.4  | 17.8        | 800.0        | 0.043         | {Material Database | }/Yton  |
|                                          | 473      | Cellular Concrete                                        | Concrete containing |                          | 414.6       | 850.0      | 0.100/        | 8.9  | 17.7        | 780.0        | 0.039         | {Material Database | )/Porer |
|                                          | 405      | Pumice Concrete                                          | Concrete containing |                          | 668.0       | 850.0      | 0.140/        | 4.0  | 110.7       | 427.1        | 0.035         | {Material Database | )/Bims  |
|                                          | 557      | Brick Schlagmann WDZ Brick Shell                         | Building brick      | Schlagmann               | 1394.6      | 1018.7     | 0.266/        | 14.0 | 13.3        | 403.1        | 0.443         | {Material Database | )/      |
|                                          | 552      | Brick Schlagmann (solid brick)                           | Building brick      | Schlagmann               | 1394.6      | 1018.7     | 0.266/        | 14.0 | 13.3        | 403.1        | 0.443         | Material Database  | )/Ziege |
|                                          | 508      | Perforated Brick                                         | Building brick      | Wienerberger AG          | 1400.0      | 1000.0     | 0.350/        | 18.8 | 11.4        | 319.4        | 0.177         | {Material Database | }/Wien  |
|                                          | 547      | Old Building Brick Tivoli Berlin (outer brick 2)         | Building brick      |                          | 1469.3      | 1014.9     | 0.429/        | 7.2  | 5.7         | 440.0        | 0.489         | {Material Database | }/      |
|                                          | 545      | Old Building Brick Schloss Güterfelde (GF outer brick 2) | Building brick      |                          | 1531.8      | 907.0      | 0.383/        | 10.4 | 4.9         | 357.0        | 0.218         | {Material Database | i}/     |
|                                          | 704      |                                                          |                     |                          | 1545.0      | 000.0      | 0 5461        | 11.2 | 4.0         | 257.0        | 0.007         |                    |         |

Image 9. Material table sorted by density

The column widths can be changed by moving the mouse to the line between two columns in the column header. The mouse cursor then changes as shown in the picture below. Then hold

down the left mouse button and move the width of the column. DELPHIN remembers the widths set in this way for the next call.

| 🎢 Material di                            | atabase  |                                                          |                     |                          |             |            |               |      |   |  |
|------------------------------------------|----------|----------------------------------------------------------|---------------------|--------------------------|-------------|------------|---------------|------|---|--|
| Category:                                | Building | brick V Name:                                            |                     |                          |             |            |               |      |   |  |
| Simulation type O thermal O hygrothermal |          |                                                          |                     |                          |             |            |               |      |   |  |
| ID                                       |          | Name                                                     | Category            | Producer                 | Rho [kg/m3] | cp [J/kgK] | Lambda [W/mK] | μ[]  | W |  |
|                                          | 554      | Brick Schlagmann WDF 120mm (PKS-Filling with brick       | Building brick      | Schlagmann               | 102.5       | 850.7      | 0.041/        | 10.3 |   |  |
|                                          | 812      | Brick Schlagmann WDZ_Perlite filling                     | Building brick      | Schlagmann               | 146.7       | 766.6      | 0.050/        | 3.4  |   |  |
|                                          | 555      | Brick Schlagmann WDF 180mm (Perlite-Filling with brick   | Building brick      | Schlagmann               | 196.6       | 777.1      | 0.048/0.055   | 5.8  |   |  |
|                                          | 553      | Brick Schlagmann WDF 120mm (Perlite filing with brick    | Building brick      | Schlagmann               | 196.6       | 777.1      | 0.048/0.060   | 5.9  |   |  |
|                                          | 1        | Autoclaved Aerated Concrete                              | Concrete containing | Xella International GmbH | 390.0       | 1081.0     | 0.095/        | 7.0  |   |  |
|                                          | 474      | Cellular Concrete Ytong                                  | Concrete containing | Xella International GmbH | 392.2       | 850.0      | 0.095/        | 7.4  |   |  |
|                                          | 473      | Cellular Concrete                                        | Concrete containing |                          | 414.6       | 850.0      | 0.100/        | 8.9  |   |  |
|                                          | 405      | Pumice Concrete                                          | Concrete containing |                          | 668.0       | 850.0      | 0.140/        | 4.0  |   |  |
|                                          | 557      | Brick Schlagmann WDZ Brick Shell                         | Building brick      | Schlagmann               | 1394.6      | 1018.7     | 0.266/        | 14.0 |   |  |
|                                          | 552      | Brick Schlagmann (solid brick)                           | Building brick      | Schlagmann               | 1394.6      | 1018.7     | 0.266/        | 14.0 |   |  |
|                                          | 508      | Perforated Brick                                         | Building brick      | Wienerberger AG          | 1400.0      | 1000.0     | 0.350/        | 18.8 |   |  |
|                                          | 547      | Old Building Brick Tivoli Berlin (outer brick 2)         | Building brick      |                          | 1469.3      | 1014.9     | 0.429/        | 7.2  |   |  |
|                                          | 545      | Old Buildina Brick Schloss Güterfelde (GF outer brick 2) | Buildina brick      |                          | 1531.8      | 907.0      | 0.383/        | 10.4 |   |  |

Image 10. Change column width

The background colour and font may also vary. Materials from the standard database have a white or light grey background. For user materials, the background is yellow. If the font of a material is grey, then it is an deprecated material. In this case, the ID of the material that replaces it is also displayed in the material name. If the font is grey and striked through, then this material has been marked as removed. Both material types should no longer be used. They are only included for reasons of compatibility with old projects. The visibility of such materials can be adjusted with the checkbox at the bottom left of the dialogue.

| Simulation type | ⊖ thermal ● hygrothe                                      | rmal                 |                          |             |                  |  |
|-----------------|-----------------------------------------------------------|----------------------|--------------------------|-------------|------------------|--|
| ID              | Name                                                      | Category             | Producer                 | Rho [kg/m3] | cp [J/kgK]       |  |
| 554             | Brick Schlagmann WDF 120mm (PKS-Filling with brick        | Building brick       | Schlagmann               | 102.5       | 850.3            |  |
| 164             | Minerally insulation board - replaced by material with ID | Insulation materials | Xella International      | 110.0       | 1290.0           |  |
| 283             | Minerally insulation board - removed                      | Insulation materials | Xella International GmbH | 125.7       | <del>968./</del> |  |
| 812             | Brick Schlagmann WDZ_Perlite filling                      | Building brick       | Schlagmann               | 146.7       | 766.             |  |
| 556             | Brick Schlagmann WDZ_Perlite filling - replaced by        | Building brick       | Schlagmann               | 146.7       | 766.6            |  |
| 553             | Brick Schlagmann WDF 120mm (Perlite filing with brick     | Building brick       | Schlagmann               | 196.6       | 777.             |  |
| 555             | Brick Schlagmann WDF 180mm (Perlite-Filling with brick    | Building brick       | Schlagmann               | 196.6       | 777.             |  |
| 1               | Autoclaved Aerated Concrete                               | Concrete containing  | Xella International GmbH | 390.0       | 1081.0           |  |
| 474             | Cellular Concrete Ytong                                   | Concrete containing  | Xella International GmbH | 392.2       | 850.0            |  |
| 472             |                                                           |                      |                          | 414.6       | 850              |  |

Image 11. Material table with obsolete or removed materials

The **material ID** is a number that uniquely identifies each material record. This number is assigned by the central administration tool of the software manufacturer. Even if materials are removed from the database, this number is retained. This enables a precise allocation even for older projects.

The **colour code** shows the transport options available for the material. They have the following meaning:

| red        | Heat transport         |
|------------|------------------------|
| dark blue  | Liquid water transport |
| blue       | Vapour transport       |
| light blue | Air transport          |

The **name** and the **manufacturer name** are displayed in the language set in the dialogue. The **category** is always displayed in the language of the system.

Columns 6 to 12 show a selection of basic parameters to give an impression of the properties of the material.

# 4. Comments and dates

Directly below the table are two areas containing comments and dates for the currently selected material, if these are stored with the material.

|                                                                                                    |                                                                                                    |                                                                                                    | Material databa                                                                       | se                                          |                          |                            |         |               |             | - e ×                                                                                   |
|----------------------------------------------------------------------------------------------------|----------------------------------------------------------------------------------------------------|----------------------------------------------------------------------------------------------------|---------------------------------------------------------------------------------------|---------------------------------------------|--------------------------|----------------------------|---------|---------------|-------------|-----------------------------------------------------------------------------------------|
| Category:                                                                                                    | All • Name:                                                                                                    |                                                                                                    |                                                                                       |                                             |                          |                            |         |               |             | Language: English -                                                                     |
| Simulation type                                                                                                  | ⊂ thermal ● h                                                                                                    | ygrothermal                                                                                                    |                                                                                       |                                             |                          |                            |         |               |             | search similar material                                                                 |
| ID ^                                                                                                    | Name                                                                                                    | Category                                                                                                    | Producer                                                                              | Rho [kg/m3] c                               | p [J/kgK] I              | Lambda [W/mK]              | н []    | W80 [kg/m3] W | Sat [kg/m3] | Aw [kg/m2s05]                                                                           |
| 1779                                                                                                    | VAPOR INNEN 120                                                                                                    | Foils and                                                                                                    | Holz Technic                                                                          | 120.0                                       | 1800.0                   | 0.300/                     | 30560.0 | 0.0           | 2.2         | \${Material Databa                                                                      |
| 1778                                                                                                    | VAPOR IN 120                                                                                                    | Foils and                                                                                                    | Rotho Blaas srl                                                                       | 120.0                                       | 1800.0                   | 0.300/                     | 30560.0 | 0.0           | 2.2         | \${Material Databa                                                                      |
| 1777                                                                                                    | VAPOR 150                                                                                                    | Foils and                                                                                                    | Rotho Blaas srl                                                                       | 150.0                                       | 1800.0                   | 0.300/                     | 13807.0 | 0.0           | 2.2         | \${Material Databa                                                                      |
| 1776                                                                                                    | TRASPIR WELD EVO 360                                                                                                    | Foils and                                                                                                    | Rotho Blaas srl                                                                       | 360.0                                       | 1800.0                   | 0.400/                     | 241.0   | 0.0           | 2.2         | \${Material Databa                                                                      |
| 1775                                                                                                    | TRASPIR WAND 110                                                                                                    | Foils and                                                                                                    | Holz Technic                                                                          | 112.0                                       | 1800.0                   | 0.300/                     | 32.3    | 0.0           | 2.2         | \${Material Databa                                                                      |
| 1774                                                                                                    | TRASPIR EVO UV 210                                                                                                    | Foils and                                                                                                    | Rotho Blaas srl                                                                       | 210.0                                       | 1800.0                   | 0.300/                     | 40.0    | 0.0           | 2.2         | \${Material Databa                                                                      |
| 1773                                                                                                    | TRASPIR EVO 300                                                                                                    | Foils and                                                                                                    | Rotho Blaas srl                                                                       | 300.0                                       | 1800.0                   | 0.300/                     | 37.0    | 0.0           | 2.2         | \${Material Databa                                                                      |
| 1772                                                                                                    | TRASPIR EVO 220                                                                                                    | Foils and                                                                                                    | Rotho Blaas srl                                                                       | 220.0                                       | 1800.0                   | 0.300/                     | 238.0   | 0.0           | 2.2         | \${Material Databa                                                                      |
| 1771                                                                                                    | TRASPIR EVO 160                                                                                                    | Foils and                                                                                                    | Rotho Blaas srl                                                                       | 160.0                                       | 1800.0                   | 0.400/                     | 150.0   | 0.0           | 2.2         | \${Material Databa                                                                      |
| 1770                                                                                                    | TRASPIR DACH MONO 160                                                                                                    | Foils and                                                                                                    | Holz Technic                                                                          | 160.0                                       | 1800.0                   | 0.400/                     | 150.0   | 0.0           | 2.2         | \${Material Databa                                                                      |
| 1769                                                                                                    | TRASPIR DACH 150                                                                                                    | Foils and                                                                                                    | Holz Technic                                                                          | 150.0                                       | 1800.0                   | 0.300/                     | 18.0    | 0.0           | 2.2         | \${Material Databa                                                                      |
| 1768                                                                                                    | TRASPIR 150                                                                                                    | Foils and                                                                                                    | Rotho Blaas srl                                                                       | 150.0                                       | 1800.0                   | 0.300/                     | 18.0    | 0.0           | 2.2         | \${Material Databa                                                                      |
| 1767                                                                                                    | TRASPIR 110                                                                                                    | Foils and                                                                                                    | Rotho Blaas srl                                                                       | 112.0                                       | 1800.0                   | 0.300/                     | 32.3    | 0.0           | 2.2         | \${Material Databa                                                                      |
| 1766                                                                                                    | CLIMA CONTROL NET 160                                                                                                    | Foils and                                                                                                    | Rotho Blaas srl                                                                       | 160.0                                       | 1800.0                   | 0.300/                     | 3460.0  | 0.0           | 2.2         | \${Material Databa                                                                      |
| 1765                                                                                                    | CLIMA CONTROL 80                                                                                                    | Foils and                                                                                                    | Rotho Blaas srl                                                                       | 80.0                                        | 1700.0                   | 0.200/                     | 4200.0  | 0.0           | 2.2         | \${Material Databa                                                                      |
| 1764                                                                                                    | BARRIER NET SD40                                                                                                    | Foils and                                                                                                    | Rotho Blaas srl                                                                       | 110.0                                       | 1800.0                   | 0.400/                     | 43800.0 | 0.0           | 2.2         | \${Material Databa                                                                      |
| 1763                                                                                                    | BARRIER ALU NET SD1500                                                                                                    | Foils and                                                                                                    | Rotho Blaas srl                                                                       | 200.0                                       | 1700.0                   | 0.390/                     | 352123  | 0.0           | 2.2         | \${Material Databa                                                                      |
| 1762                                                                                                    | Wood Fibre Board indoor                                                                                                    | Insulation materials                                                                                                    | best wood SCHNEIDER®                                                                  | 119.1                                       | 1000.0                   | 0.040/                     | 1.1     | 12.7          | 590.3       | 0.005 \${Material Databa                                                                |
| 1759                                                                                                    | Bronze                                                                                                    | Miscellaneous                                                                                                    |                                                                                       | 8700.0                                      | 380.0                    | 65.000/65.000              |         |               |             | \${Material Databa                                                                      |
| 1758                                                                                                    | Zinc                                                                                                    | Miscellaneous                                                                                                    |                                                                                       | 7200.0                                      | 380.0                    | 110.000/110.0              |         |               |             | \${Material Databa                                                                      |
| 1757                                                                                                    | Stainless steel, ferritic                                                                                                    | Miscellaneous                                                                                                    |                                                                                       | 7900.0                                      | 460.0                    | 30.000/30.000              |         |               |             | \${Material Databa                                                                      |
| 1756                                                                                                    | Stainless steel, austenitic                                                                                                    | Miscellaneous                                                                                                    |                                                                                       | 7900.0                                      | 500.0                    | 17.000/17.000              |         |               |             | \${Material Databa                                                                      |
| 1755                                                                                                    | Steel                                                                                                    | Miscellaneous                                                                                                    |                                                                                       | 7800.0                                      | 450.0                    | 50.000/50.000              |         |               |             | \${Material Databa*                                                                     |
| Comment<br>Material Type: H<br>Use in DELPHIN<br>Material Descrij<br>URL Datasheet:<br>Producer<br>Show material | S<br>iigh breathable monolithic membrane resistant to UV: mo<br>if used as a material the layer thickness must always be 1<br>iton (producer): TRASPIR EVO 300 is a high-performance<br>https://www.rothoblaas.com/products/airtightness-and-w<br><b>data cheet</b><br>properties : Show depricated or removed materials | nolithic film and PL layer - Thi<br>mm, since DELPHIN 5.9 use as<br>monolithic wind barrier, prote<br>vaterproofing/membranes | ckness = 0.41 mm -<br>contact condition instead as m<br>cts the envelope and improves | aterial layer is rec<br>the durability of n | ommende<br>naterials. It | d -<br>t can be used for r | oofs    |               |             | Dates<br>Data set date<br>16.07.2021<br>Sampling date<br>GGAL-2010<br>Help Import Close |

Image 12. Display of notes and dates for the selected material (silty clay)

The text in the comments is adapted to the language selected in the dialogue. This area can also contain a link to the manufacturer's data sheet, if this is stored in the material. There are 3 options for the dates on the right:

- Data set date Date on which the data set (material file) was created.
- **Sampling date** Date on which the material samples were taken.
- **Production date** date on which the material was produced

# 5. Checkboxes for function graphics and deprecated materials

At the bottom left of the dialogue there are two checkboxes.

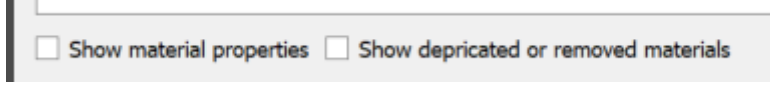

Image 13. Checkbox for charts and deprecated materials

With the left selection box you can make a view of selected material functions visible for the selected material. The view then changes as shown in the picture below.

|                 |                                                          |                                 | Material database         |               |             |               |                      |                                                          |
|-----------------|----------------------------------------------------------|---------------------------------|---------------------------|---------------|-------------|---------------|----------------------|----------------------------------------------------------|
| Category:       | All * Name:                                              |                                 |                           |               |             | Langu         | age: English -       | Material View                                            |
|                 |                                                          |                                 |                           |               |             |               |                      | Sorption isotherm: ThetaL(rh) *                          |
| Simulation type | ○ thermal ● hyg                                          | grothermal search similar mater |                           |               |             |               | rch similar material | 월 0.3 <del> </del>                                       |
| ID ^            | Name                                                     | Category                        | Producer                  | Rho [kg/m3] c | p [J/kgK] L | .ambda [W/mK] | μ [] W80 [kg         | 50.25                                                    |
| 846             | Rotkalk in-Board 045 TecTem                              | Insulation materials            | KNAUF Gips KG             | 100.3         | 1640.1      | 0.046/0.040   | 8.0                  | 9 0.2                                                    |
| 845             | TUBAG Insulation Plaster DUP01 kapillaraktiv             | Insulation materials            | TUBAG / quickmix          | 1126.9        | 850.0       | 0.229/        | 10.7                 | 50.15                                                    |
| 844             | Spruce Longitudinal                                      | Timber                          |                           | 414.6         | 2416.3      | 0.148/        | 3.8                  | ·50.05                                                   |
| 843             | StoDecosil K                                             | Plaster and mortar              | Sto SE & Co. KGaA         | 1760.3        | 772.2       | 0.740/        | 251.4                | Σ 0                                                      |
| 842             | Lime cement mortar                                       | Plaster and mortar              | Project Wooden Beam Heads | 1876.1        | 757.9       | 0.803/        | 41.3                 | 0 20 40 60 80 100                                        |
| 841             | Loam Adhesive                                            | Plaster and mortar              |                           | 1652.4        | 889.0       | 0.724/        | 9.9                  | Relative Humidity [%]                                    |
| 840             | Lime Plaster fine                                        | Plaster and mortar              | SCHAEFER KALK GmbH & Co   | 1249.0        | 999.2       | 0.281/        | 11.1                 | Moisture retention function: ThetaL(pC)                  |
| 839             | Gypsum Board Knauf Diamant                               | Building boards                 | Knauf Gips KG             | 1054.5        | 1334.7      | 0.311/        | 11.7                 | 8 0.3 1                                                  |
| 838             | Old Building Brick Bologna 3enCult                       | Building brick                  |                           | 1731.2        | 1092.2      | 0.624/        | 24.6                 | 50.25                                                    |
| 837             | CasiPlus                                                 | Insulation materials            | CasiPlus GmbH             | 225.0         | 1129.0      | 0.061/        | 2.4                  | 0.2                                                      |
| 836             | Transputz SG                                             | Plaster and mortar              | Hydroment GmbH            | 1281.0        | 203.0       | 0.522/        | 8.0                  | 50.15                                                    |
| 835             | Gypsum Plaster                                           | Plaster and mortar              | Maxit                     | 1043.4        | 1046.8      | 0.261/        | 11.3                 | 10.15<br>10.05                                           |
| 834             | Flowing Screed (Cement)                                  | Plaster and mortar              | Knauf Gips KG             | 2040.2        | 688.5       | 0.940/        | 95.5                 | Σ                                                        |
| 833             | Brick Joens                                              | Building brick                  |                           | 1903.3        | 868.0       | 0.871/        | 13.0                 | 0 2 4 6 8 10 12                                          |
| 820             | WP DS Levell                                             | Plaster and mortar              | Remmers Baustofftechnik   | 1712.5        | 855.4       | 0.828/        | 63.9                 | Logarithm of Suction Pressure [log10(Pa)]                |
| 819             | Old Building Brick Tivoli Berlin (outer brick 1)         | Building brick                  |                           | 1773.1        | 862.4       | 0.838/        | 43.1                 | Vapor permeability: Kv(ThetaL) -                         |
| 818             | Tri-O-Therm                                              | Plaster and mortar              | quick-mix Gruppe GmbH & C | 268.3         | 1047.0      | 0.058/0.055   | 7.1                  | £1e-11                                                   |
| 817             | water with 50% glykogen                                  | Miscellaneous                   |                           | 1077.0        | 3259.1      | 0.420/        |                      | 8                                                        |
| 816             | water with 40% glykogen                                  | Miscellaneous                   |                           | 1062.1        | 3481.2      | 0.442/        |                      | E 16-12                                                  |
| 815             | water with 30% glykogen                                  | Miscellaneous                   |                           | 1048.2        | 3706.2      | 0.468/        |                      | ₫ 1e-13                                                  |
| 814             | water with 20% glykogen                                  | Miscellaneous                   |                           | 1032.1        | 3904.6      | 0.500/        |                      | &1e-14                                                   |
| 813             | pure water                                               | Miscellaneous                   |                           | 999.8         | 4219.0      | 0.569/        |                      | S <sub>1e-15</sub>                                       |
| 812             | Brick Schlagmann WDZ_Perlite filling                     | Building brick                  | Schlagmann Baustoffwerke  | 146.7         | 766.6       | 0.050/        | 3.4                  | 0 0.05 0.1 0.15 0.2 0.25 0.3<br>Moisture Content [m3/m3] |
| Comment         | s                                                        |                                 |                           |               |             | Dat           | es                   | Liquid conductivity: Kl(ThetaL)                          |
| Measured for H  | he recearch project 3epCult                              |                                 |                           |               |             |               |                      | 15 1e-05 -                                               |
| newly calibrate | d                                                        |                                 |                           |               |             | Data          | a sec dace           |                                                          |
|                 | -                                                        |                                 |                           |               |             | 01.07         | . 2020               | 51e-15                                                   |
|                 |                                                          |                                 |                           |               |             | 6 m           | alian data           | T 1e-20                                                  |
|                 |                                                          |                                 |                           |               |             | Sam           | pung date            | -1e-25                                                   |
|                 |                                                          |                                 |                           |               |             | 01.02         | 2011                 | - 1e-30                                                  |
| ✓ Show materia  | 0 0.05 0.1 0.15 0.2 0.25 0.3<br>Moisture Content [m3/m3] |                                 |                           |               |             |               |                      |                                                          |
| 💓 🌆 🌌 🕅         | L.                                                       |                                 |                           |               |             |               |                      | monscare concerte [msymb]                                |

Image 14. Material list with material functions

The following material functions are shown by default (from top to bottom):

- Sorption isotherm
- moisture storage function
- Vapour conduction function
- Liquid water conduction function

For a more detailed display, the material view should be used.

The second checkbox can be used to change the view of obsolete or removed materials. An explanation of this can be found here.

# 6. Editing user materials and material view

The buttons for editing the user materials and for the material view are located at the bottom left.

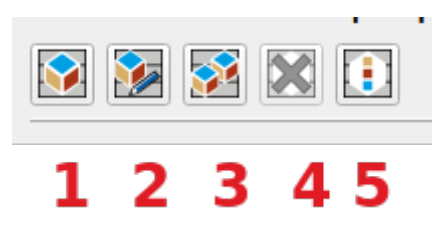

Image 15. Buttons User Materials and View

- 1. Add new user material
- 2. Edit selected user material
- 3. Copy selected material and add it to the user database
- 4. Delete selected user material
- 5. Show material data for selected material (all databases).

The buttons are only visible when a material is selected. For button 4 (Remove), the selected material must be a user material. The procedure for clicking on one of the buttons is shown below:

#### 6.1. New user material

Immediately after the click, a hint window is displayed with instructions on how to design the file name. Then a file selection dialogue opens in which the directory of the user database is already open. Now the file name must be entered and confirmed.

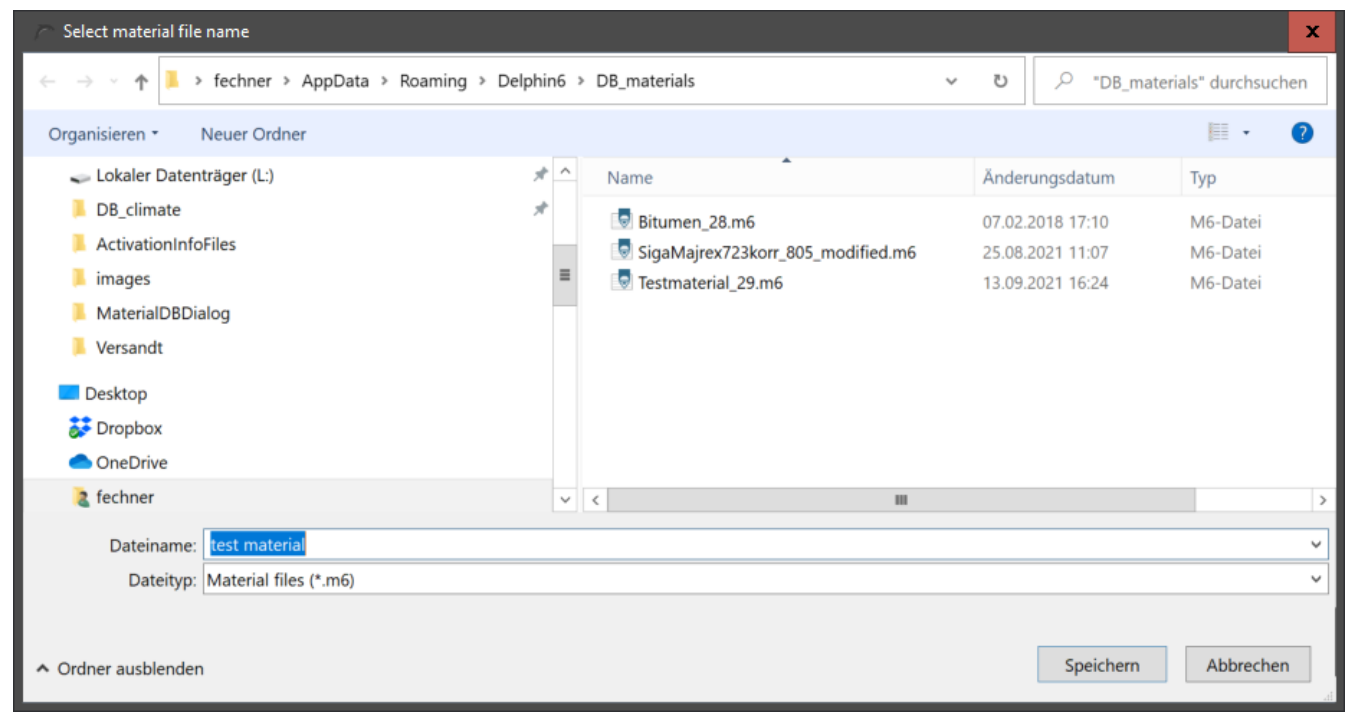

Image 16. Creation of a new user material - selection of the file name

After clicking on '*Save*' the material file is created and then the editor is called up. First there is another hint box.

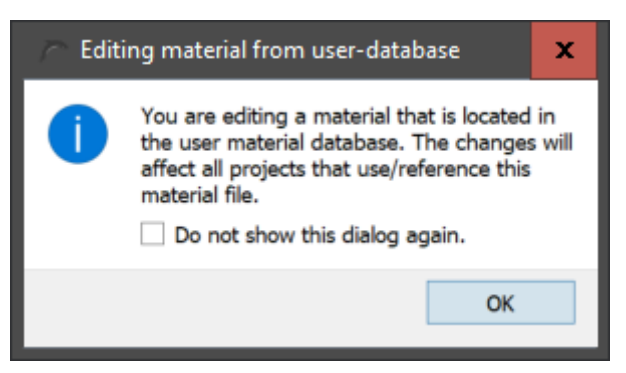

Image 17. Hint box for the material editor

These hints can also be switched so that they do not appear the next time. To do this, simply tick the checkbox '*Do not show this dialogue again*'. After confirming the hint box, the material editor opens with an empty material. All necessary information must now be entered here. Notes on the material editor can be found here:

```
www.bauklimatik-
dresden.de/delphin/2nd/doc/DELPHIN6_1_MaterialEditor_de/MaterialEditor_en
```

# 6.2. Edit selected material

When you click on this button, the further process depends on whether a user material or a material from the built-in database is selected. If it is a user material, the material editor is

simply opened with this material. In the other case, you are first asked whether the selected material should be copied. If yes, a new material file is created, which can then be edited.

# 6.3. Copy selected material

The procedure here is similar to creating a new material. Here too, a new material name is first defined and then the material editor is opened. In this case, however, the data of the previously selected material is already available and only needs to be changed. This simplifies the material creation somewhat compared to the complete new creation.

### 6.4. Delete user material

This button is only active if the selected material is a user material. After clicking, there is only a short query whether the material should really be deleted.

#### 6.5. Material view

After clicking on this button the material editor is opened with the data of the selected material. However, it is not possible to edit the data here.